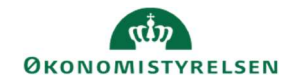

## **CAMPUS**

## Miniguide: Overblik over dit teams tilmeldinger

Denne guide viser, hvordan du som leder kan se dine medarbejderes tilmeldinger i Campus.

| 1. Klik på <b>Menuen</b> i øverste venstre hjørne og vælg <b>Mit tea</b> | n<br>=   | C/AMPUS      |
|--------------------------------------------------------------------------|----------|--------------|
|                                                                          | <b>^</b> | Hjem         |
|                                                                          | Θ        | Mit overblik |
|                                                                          | 4        | Mit team     |
| 2. Vælg ikonet for <b>Analyse</b> i menuen i venstre side                |          | =            |
|                                                                          |          | -<br>        |
|                                                                          |          |              |
|                                                                          |          | ₽.           |

| <ul> <li>✓ Set for nylig (9)</li> <li>Alle (22)</li> <li>Favorit (0)</li> </ul> | red at klikke på Pil- ikonet foran Søgefeltet Set for nylig (9) | Søg e               |  |
|---------------------------------------------------------------------------------|-----------------------------------------------------------------|---------------------|--|
| Alle (22)<br>Favorit (0)                                                        | ✓ Set for nylig (9)                                             | ✓ Set for nylig (9) |  |
| Favorit (0)                                                                     | Alle (22)                                                       |                     |  |
|                                                                                 | Favorit (0)                                                     |                     |  |
| Planlagt                                                                        | Planlagt                                                        |                     |  |

4. Vælg rapporten "Læring - Mit teams tilmeldinger - Leder".

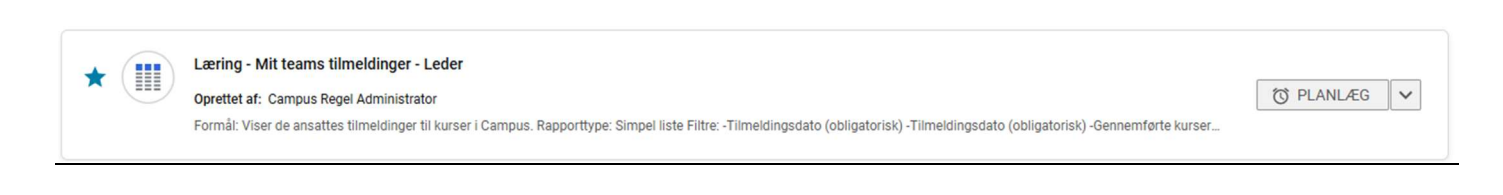

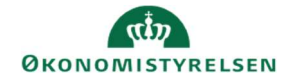

## 5. Angiv seneste dato for du ønsker at se tilmeldingerne for.

| Læring - Mi | t teams | tilmeldinger - | Leder |
|-------------|---------|----------------|-------|
|-------------|---------|----------------|-------|

| Operatoren <b>OG</b> er anvendt for alle filtre |                                      |                         |  |  |
|-------------------------------------------------|--------------------------------------|-------------------------|--|--|
| Tilmeldingsdato*                                | Større end eller lig 🗸 Specifik dato | ✓                       |  |  |
| Tilmeldingsdato*                                | Mindre end eller lig V Aktuel dato   | ✓                       |  |  |
|                                                 |                                      | ANNULLER GEM OG KØR KØR |  |  |

×

Afslut herefter ved at klikke på kør knappen i bunden af boksen.

6. Du vil herefter blive præsenteret for en oversigt over medarbejdernes tilmeldinger fra den angivne dato til nu.